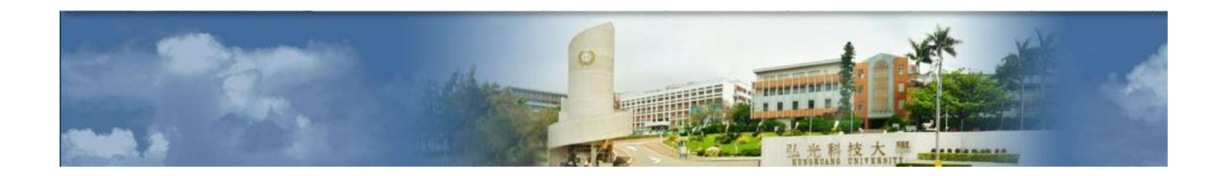

## 弘光學生宿舍申請操作手册

| — ` | ·學生宿舍系統                   | 2 |
|-----|---------------------------|---|
| ニ、  | 、系統登入                     | 2 |
|     | (一)輸入身分證/居留證、密碼及圖形驗證碼     | 2 |
|     | (二)首次登入:填寫 E-Mail 及修改密碼   | 3 |
|     | (三)學生宿舍系統首頁               | 3 |
| 三、  | 、學生宿舍申請                   | 4 |
|     | (一)點選「住宿申請」               | 4 |
|     | (二)步驟一:「填寫基本資料」           | 4 |
|     | (三)步驟二:「上傳佐證」,選擇申請資格及宿舍順序 | 5 |
|     | (四)步驟三:「簽屬文件」             | 5 |
|     | (五)步驟四:「送出簽核」             | 6 |
|     | (六)送出完成,可至「申請列表」查詢申請狀態    | 6 |
| 四、  | 、申請列表                     | 7 |
|     | (一)可查詢申請單目前申請狀態           | 7 |
| 五、  | 、住宿確認                     | 8 |
|     | (一)確認是不住房及查詢是不中籍          | 8 |

### 目錄

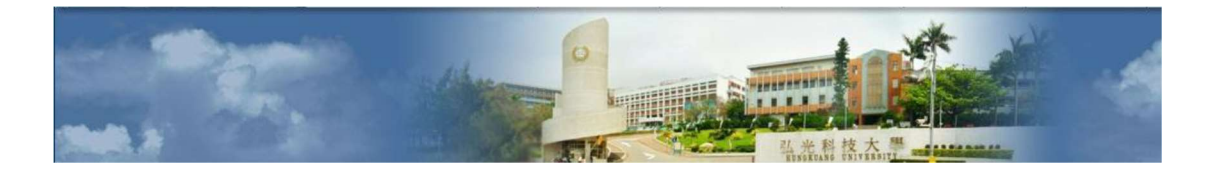

#### 一、學生宿舍系統

1. 系統入口: 「弘光校首頁」→「在校學生」→公開資訊區塊點選「學生宿舍系統」

# 在校學生

Current students

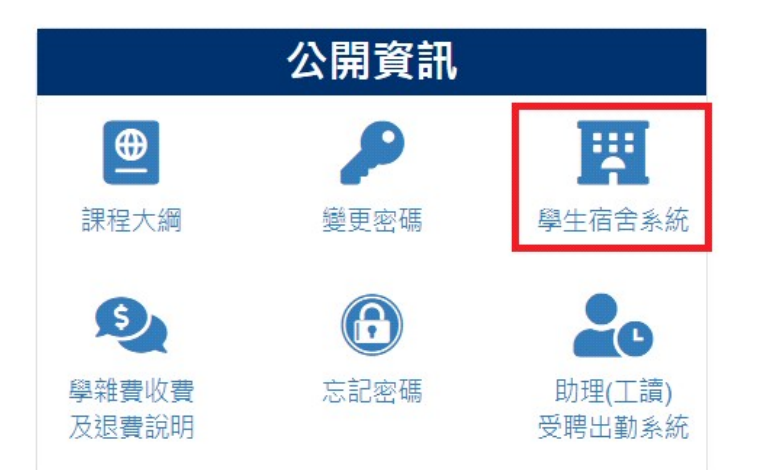

二、系統登入

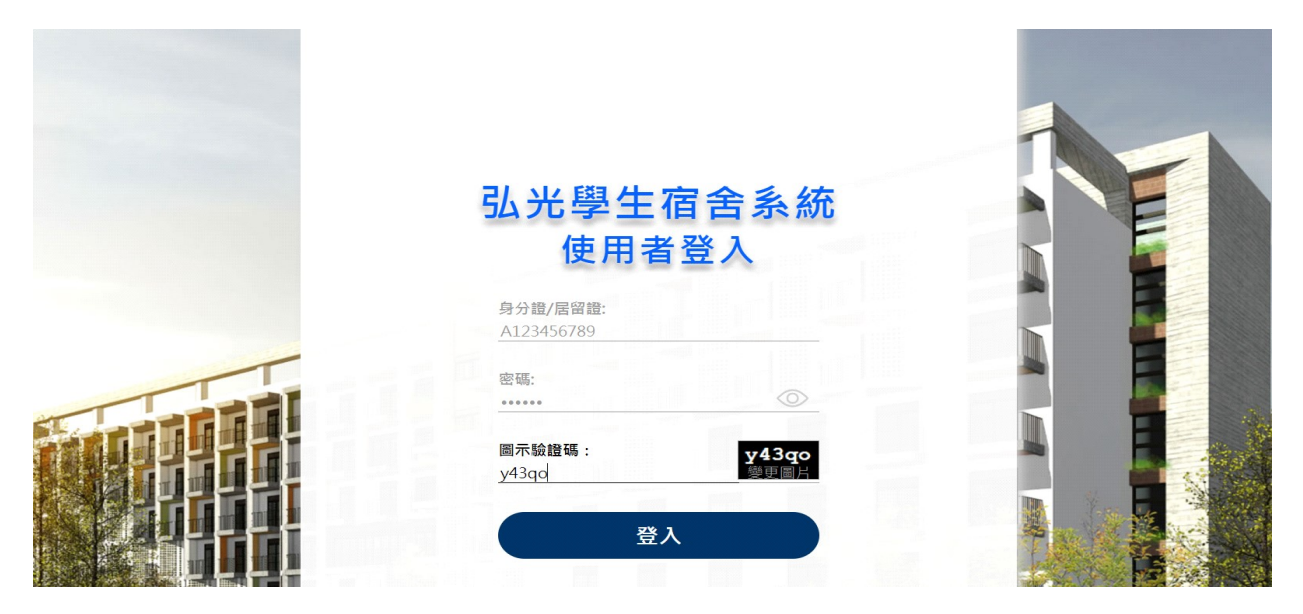

(一)輸入身分證/居留證、密碼及圖形驗證碼

預設密碼:身分證/居留證的後6碼

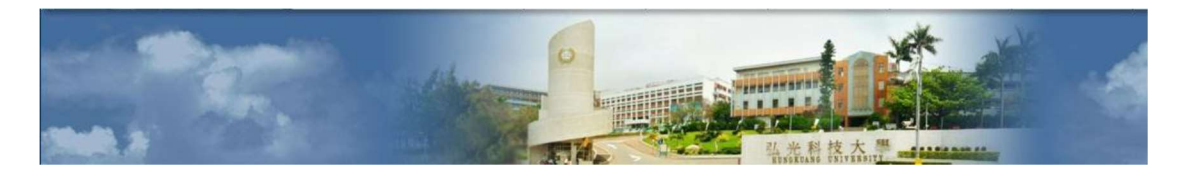

#### (二)首次登入:填寫 E-Mail 及修改密碼

| 弘光校內住宿系統-基本資料 |               |
|---------------|---------------|
| 身分、居留證編號:     | A123456789    |
| 姓名:           | 王小明           |
| 密碼設定:         | 輸入介於6-16字數的密碼 |
| E-mail:       | 123@gmail.    |
|               | 確定送出修改離開      |

#### (三)學生宿舍系統首頁

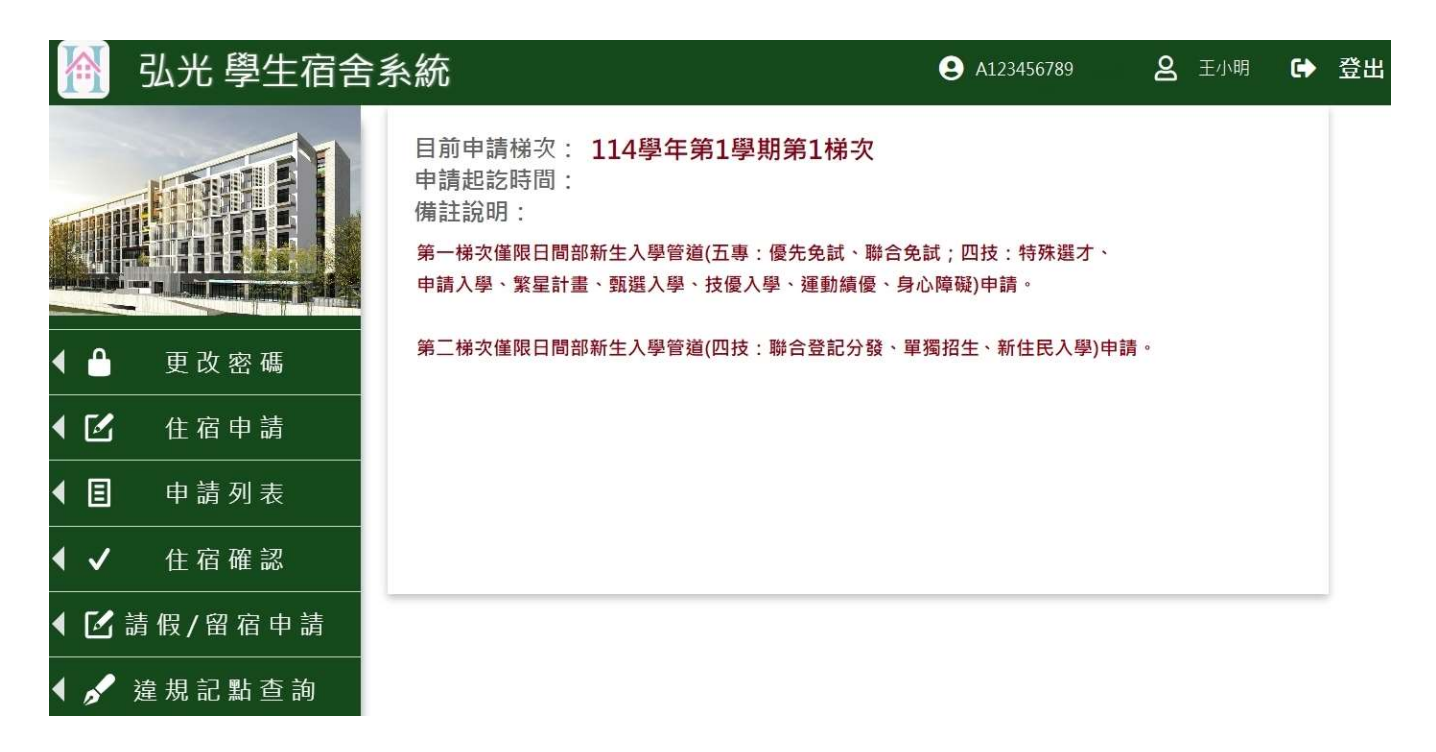

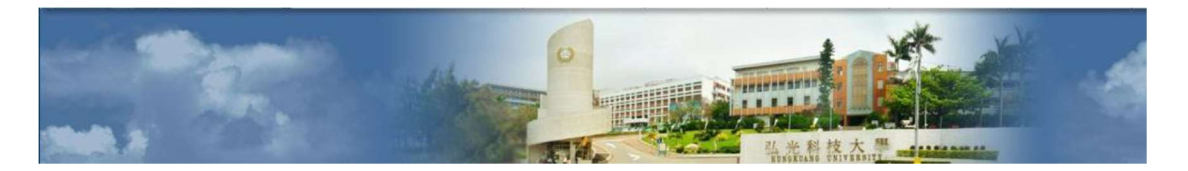

#### 三、學生宿舍申請

(一)點選「住宿申請」

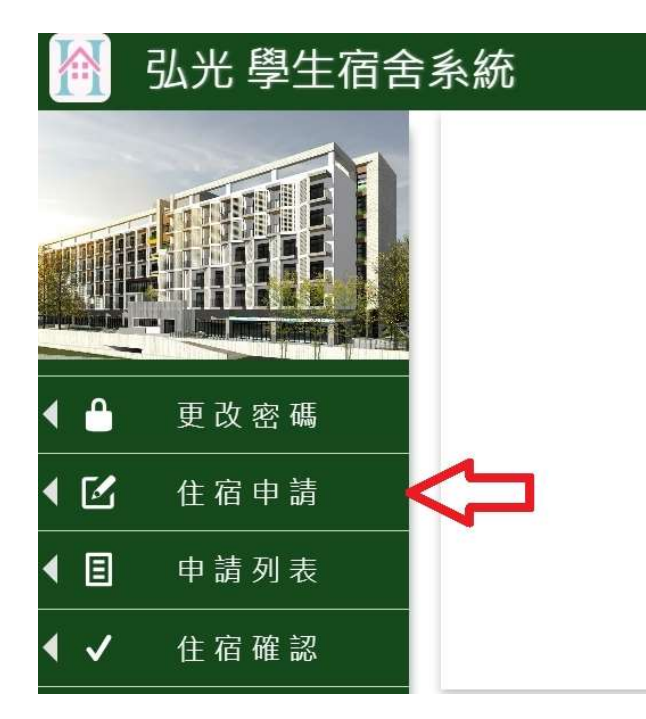

(二)步驟一:「填寫基本資料」

| 弘光 學生宿舍系約                   | 充                         |                   | <b>9</b> A123456789 | 8 | 王小明 | 6 | 登出 |
|-----------------------------|---------------------------|-------------------|---------------------|---|-----|---|----|
|                             | <b>步驟一:基本資料</b> → 歩騷三:上傳想 | ±證〕 → 〔步驟三: 簽署文件〕 | + 「步驟四: 送出簽核」       |   |     |   |    |
|                             | 114學年度                    | 學生宿舍住宿申請表         |                     |   |     |   |    |
|                             | 申請資格:                     | 請選擇               | Ý                   |   |     |   |    |
|                             |                           | 科系: 請選擇           | ✔ 年級:1 	 	 ₩級:      |   |     |   |    |
|                             | 系科班級年級:                   | 請選擇▼              | 7                   |   |     |   |    |
|                             |                           | eX:日四拉貧瓜系1年為      | 2                   |   |     |   |    |
| 住宿申請                        | 性別:                       | ◎男◎女              |                     |   |     |   |    |
|                             | 姓名:                       | 王小明               |                     |   |     |   |    |
|                             | 學號:                       | 新生請至弘光科技大學        | 學招生資訊網查詢            |   |     |   |    |
| 住宿確認                        | 手機:                       | 輸入連絡電話            |                     |   |     |   |    |
| 請假/留宿申請                     | 監護人姓名:                    | 輸入監護人姓名           |                     |   |     |   |    |
| where the second statements | 與監護人關係:                   | 請選擇               | ~                   |   |     |   |    |
| 違規記點查詢                      | 監護人住宅電話:                  | 輸入監護人住宅電話         |                     |   |     |   |    |
|                             | 監護人行動電話:                  | 輸入監護人手機           |                     |   |     |   |    |
|                             | 戶籍郵遞區號/縣市:                | 輸入戶籍郵遞區號          | 請選擇                 | • |     |   |    |
|                             | 戶籍地址:                     | 輸入戶籍地址            |                     |   |     |   |    |
|                             | –त                        | 頁 取消              |                     | 5 |     |   |    |

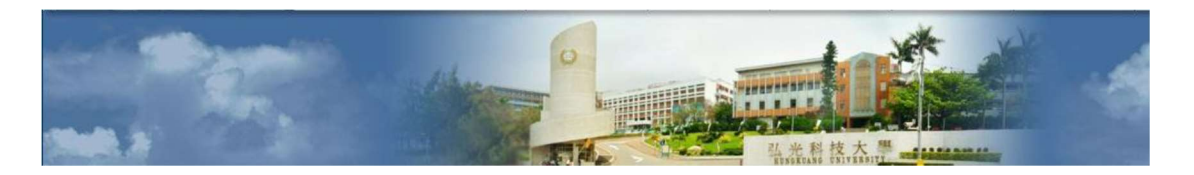

#### (三)步驟二:「上傳佐證」,選擇申請資格及宿舍順序

| 🎦 弘光 學生宿舍系統                                                      | ➡ A123456789 各 王小明 ➡ 登出                                                |
|------------------------------------------------------------------|------------------------------------------------------------------------|
|                                                                  | 歩騷一:基本資料 → 歩駆二:上傳佐識 → 歩駆三: 簽署文件 → 歩駆四: 速出競核   選擇宿舍及房型: 順序ー 請選擇 ◆ 請選擇 ◆ |
|                                                                  | 上傳佐證:                                                                  |
| <ul> <li>↓ U 公 場</li> <li>↓ C 宿 申請</li> <li>↓ E 申請 列表</li> </ul> | 低收身<br>份證明<br>(基市政<br>府核發<br>的低收<br>約600                               |
|                                                                  | 証//// 註/檔案上傳限定格式【doc、docx、ipa、ipea、pna、pdf】,                           |
| ◀ ✔ 住宿確認                                                         | 福案大小限定10Mb以下。                                                          |
| ◀ 🗹 請 假 / 留 宿 申 請                                                | 確認上傳                                                                   |
| ◀ 🖋 違規記點查詢                                                       | 上一頁 下一頁 取消                                                             |

◎備註:1.宿舍申請志願序至多選擇兩種。

若申請身份別為身心障礙生、五專前三年級、低收入戶子女、中低收
 入戶子女、原住民學生者,宿舍志願序排序僅需填寫順序一。

(四)步驟三:「簽屬文件」

| <b>步驟一: 基本資料 → 「步驟二: 上傳佐證 → 「步驟三: 簽署文件</b> → 「步驟四: 送出簽核 |  |
|---------------------------------------------------------|--|
| 《住宿同意書》                                                 |  |
| 2. 申請通過者·須住宿滿一年·除特殊原因(含休、退學及實習)外·才能申請退宿。                |  |
| 3. 宿舍清潔由各寢室輪流打掃公共區域(含衛浴),住宿生均須配合打掃責任<br>與義務。            |  |
| 4. 住宿期間須遵守住宿規定及生活公約·凡未能遵守者·取消其住宿資料。                     |  |
| 5. 聯絡電話:(04)26318652轉2031-2033。                         |  |
| ▼ :同意                                                   |  |
| 《個資同意書》                                                 |  |
| □.坐到技士題,個↓答約提供同音聿                                       |  |

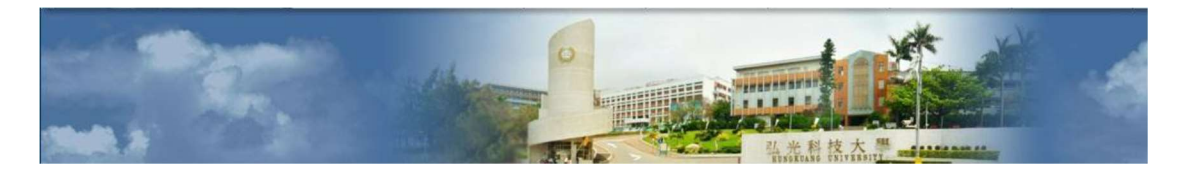

(五)步驟四:「送出簽核」

| ☑:问意                                                                                                    |    |
|----------------------------------------------------------------------------------------------------|----|
| 《個資同意書》                                                                                                    |    |
| 4-1當您勾選「我同意」並簽署本同意書時,即表示您已閱讀,瞭解並同意本<br>同意書之所有內容,您如違反本同意書條款時,本校得隨時終止對您所提供之<br>所有權益或服務。                                  |    |
| 4-2本校保留隨時修改本同意書規範之權利,本校將於修改規範時,於本校網<br>頁(站)公告修改之事實,不另作個別通知。如果您不同意修改的內容,請勿<br>繼續接受本服務。否則將視為您已同意並接受本同意書該等增訂或修改內容之<br>拘束。 |    |
| 4-3您自本同意書取得的任何建議或資訊·無論是書面或口頭形式·除非本同<br>意書條款有明確規定·均不構成本同意條款以外之任何保證。                                                     |    |
| 5.準據法與管轄法院:                                                                                                    |    |
| 本同意書之解釋與適用,以及本同意書有關之爭議,均應依照中華民國法律予<br>以處理,並以 <u>臺灣臺中地方法院</u> 為管轄法院。                                                    | 1. |
|                                                                                                    | *  |
| ✓:问意                                                                                                    |    |
| 上一頁 送出 取消                                                                                                    |    |

### (六)送出完成,可至「申請列表」查詢申請狀態

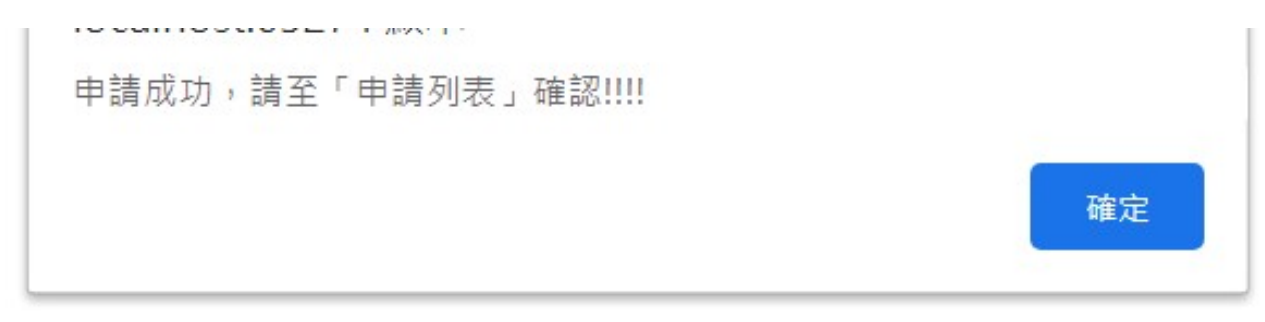

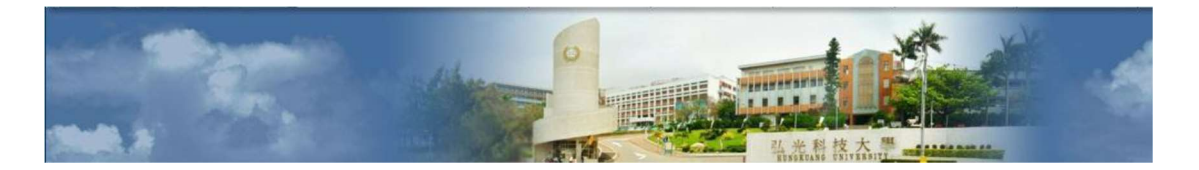

#### 四、申請列表

(一)可查詢申請單目前申請狀態

「檢視」:可查閱申請單內容

「編輯」:申請狀態為「退回編輯中」即可編輯申請單,並於開放申請時間結束前可送 出簽核

「作廢」:可以取消申此請單

|   |                                                                                                    | 弘光 學生宿舍系統 |  |
|---|----------------------------------------------------------------------------------------------------|-----------|--|
|   | Strate and and a strate and a strate and a s |           |  |
| • |                                                                                                    | 更改密碼      |  |
| • | Ľ                                                                                                    |           |  |
| • | Ξ                                                                                                    | 申請列表 🚺    |  |
| • | ~                                                                                                    | 住宿確認      |  |

申請列表

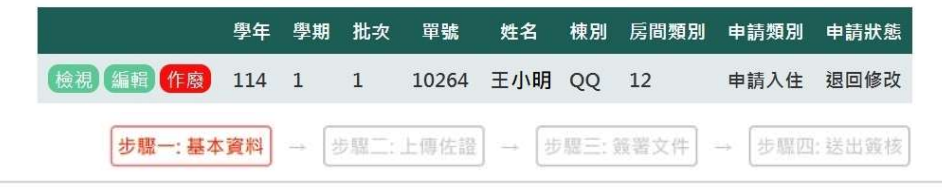

#### 弘光科技大學114學年度 第1學期學生宿舍住宿申請表(檢視)

| 申請類別:    | 申請入住              |   |
|----------|-------------------|---|
| 班級:      | 日四技餐旅系            |   |
| 性別:      | ◎男 ◯女             |   |
| 姓名:      | 王小明               |   |
| 學號:      | U1085101          |   |
| 手機:      | 0912345678        |   |
| 監護人姓名:   | 王爸爸               |   |
| 與監護人關係:  | 父子                | ~ |
| 監護人住宅電話: | 04-26310000       |   |
| 監護人行動電話: | 0928123456        |   |
| 戶籍郵遞區號:  | 433               |   |
| 戶籍縣市:    | 臺中市               | ~ |
| 戶籍地址:    | 臺中市沙鹿區臺灣大道六段1018號 |   |

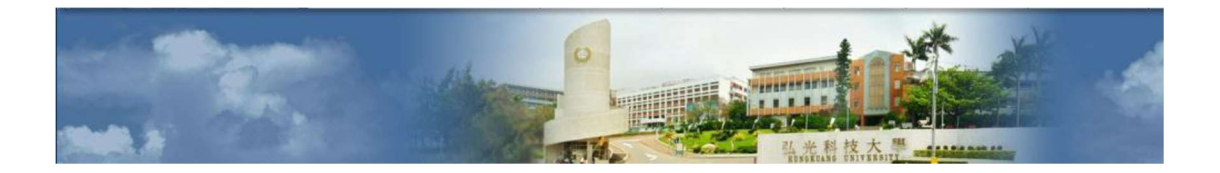

#### 五、住宿確認

#### (一)確認是否住宿及查詢是否中籤

「確認住宿」:中籤後,於開放確認的時間內可「確認住宿」,若未確認視同放棄住宿 「放棄住宿」:中籤後,於開放確認的時間內可「放棄住宿」

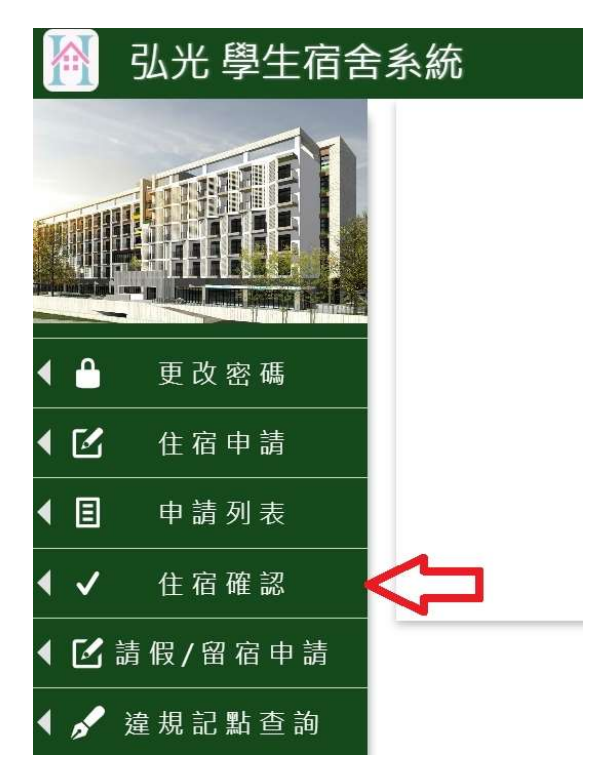

| 住宿確認      |          |     |     |    |     |                   |       |     |       |    |       |    |     |     |      |
|-----------|----------|-----|-----|----|-----|-------------------|-------|-----|-------|----|-------|----|-----|-----|------|
| 確認/放棄     | 學號       | 姓名  | 身份別 | 性別 | 申請別 | 單號                | 宿舍順序1 | 房型  | 宿舍順序2 | 房型 | 房間編碼  | 床位 | 保證金 | 住宿費 | 申請狀態 |
| 確認住宿 放棄住宿 | U1085101 | 王小明 | 一般  | 男  | 申請  | <mark>1700</mark> | Q     | 四人房 | 0     |    | Q5201 | 02 | 0   | 0   | 已中籖  |